# Видеорегистратор **NC** RoadScan **FX**

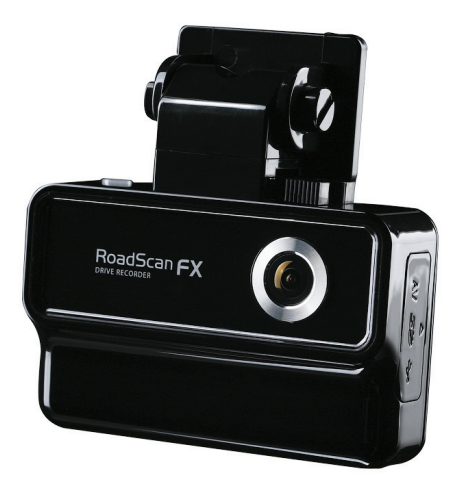

### Руководство пользователя

#### Уважаемый покупатель!

Благодарим за то, что Вы выбрали видеорегистратор Neoline Roadscan FX. Прежде чем начать эксплуатацию устройства, внимательно и до конца прочтите данное руководство, чтобы воспользоваться всеми возможностями устройства и продлить срок его службы. Сохраните это руководство, чтобы обратиться к нему, если в будущем возникнет такая необходимость.

#### [Содержание]

| 1.  | Условия эксплуатации2                     |
|-----|-------------------------------------------|
| 2.  | Технические характеристики                |
| 3.  | Комплект поставки                         |
| 4.  | Выбор SD карты4                           |
| 5.  | Внешний вид и разъемы4                    |
| 6.  | Принцип работы                            |
| 7.  | G-сенсор5                                 |
| 8.  | Выбор места крепленияб                    |
| 9.  | Установка и начало работы6                |
| 10. | Описание главного меню7                   |
| 11. | Зарядка аккумулятора7                     |
| 12. | Видеорегистрация — Continuous Recording8  |
| 13. | Ручная съемка — Camera8                   |
| 14. | Просмотр записей — File open9             |
| 15. | Настройки — Settings10                    |
| 16. | Работа со встроенной памятью — Download13 |
| 17. | Минимальные системные требования13        |
| 18. | Программа для просмотра14                 |
| 19. | Просмотр видеозаписей на компьютере15     |

#### [Условия эксплуатации]

1. Ознакомьтесь с гарантийными условиями производителя, которые описаны в гарантийном талоне к устройству.

 Применяйте только тот кабель питания, который идет в комплекте с устройством. При использовании стороннего зарядного устройства (ЗУ), например от навигатора, даже если он имеет схожий разъем питания, работоспособность устройства будет нарушена.

3. Соблюдайте температурные условия хранения и эксплуатации устройства, приведенные в технических характеристиках.

4. Не храните видеорегистратор в местах с повышенной влажностью.

5. Не извлекайте SD карту во время работы устройства — возможна потеря данных и поломка SD карты.

6. Японские автомобили, произведенные для внутреннего рынка, могут иметь особенности в питании прикуривателя. На таких машинах устройство не будет запускаться автоматически при включении двигателя. Модели, официально продающиеся в России, подобных ограничений не имеют.

 Для записи качественного видео следите за тем, чтобы обзор видеорегистратора не был ограничен, а линза камеры не была загрязнена.

 При вождении автомобиля крепление устройства подвергается вибрациям. Это может привести к изменению положения видеорегистратора. Будьте внимательны и проверяйте положение камеры перед ее использованием.

9. Производите форматирование SD карты раз в два месяца, чтобы избежать повреждения файловой системы карты памяти.

2

#### [Технические характеристики]

- Матрица CMOS 1,3 Мпк
- Разрешение видео 640х480 или 320\*240, до 30 к/с
- Формат видео МР4, ролики по 30 с
- LCD дисплей 2,4", сенсорное управление
- G-сенсор для распознания столкновений
- Встроенная память 1Гб
- Система защиты от удаления видеозаписей
- Встроенный аккумулятор, до 2 часов без ЗУ
- Аудиозапись в салоне автомобиля
- Угол обзора камеры 120° по горизонтали
- AV-OUT для подключения внешнего дисплея
- SDHC карты от 2 Гб до 16 Гб
- Рабочая температура: от +5 до + 45 C°
- Температура хранения: от -5 до + 45 C°
- Размеры: 89х56х265 мм
- Вес: 113 г

#### [Комплект поставки]

- Видеорегистратор RoadScan FX
- Крепление на клейкой основе
- Автомобильное ЗУ
- Крепление для кабеля
- Руководство пользователя
- Гарантийный талон

#### [Выбор SD карты]

Заведите для видеорегистратора отдельную SDHC карту объемом от 2 до 16 Гб. Используйте оригинальные SD карты высокого качества — они прослужат дольше и обеспечат стабильность в работе. Контрафактные карты могут вызвать сбои и увеличивают разрывы между записями

| Вместимость       | 2 Гб | 4 Гб  | 8 Гб  | 16 Гб |
|-------------------|------|-------|-------|-------|
| Внутренняя память | 1ч   | 1ч    | 1ч    | 1ч    |
| SD карта          | 1ч   | 3,5 ч | 7,5 ч | 16 ч  |

При покупке SD карты предварительно проверьте ее в работе с устройством.

#### [Внешний вид и разъемы]

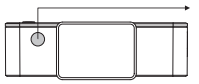

#### Кнопка ON/OFF

- Включение: недолгое нажатие
- Выключение: нажать и удерживать
- Запись события: недолгое нажатие во время регулярной съемки
- Запись видео: в режиме ручной съемки
- Сделать фото: в режиме ручной съемки

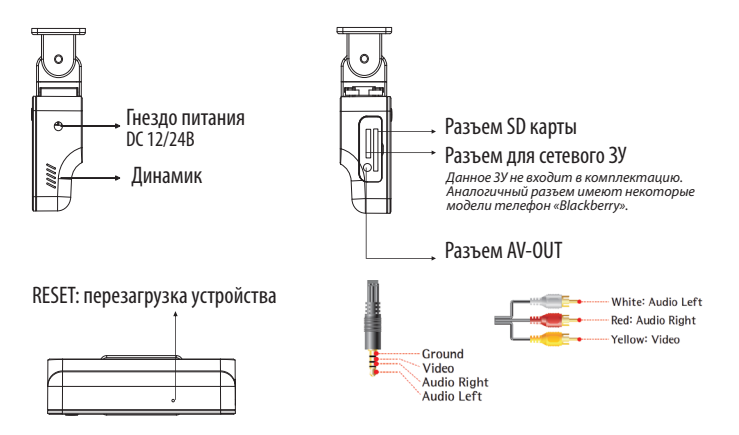

#### [Принцип работы]

 — Запись начинается автоматически при включении двигателя и ведется беспрерывно. По мере заполнения SD карты происходит удаление наиболее старых записей.

— При столкновении/сильной встряске устройство распознает этот момент и записывает его в отдельный файл — «событие» (7 секунд / 23 секунды после момента столкновения).

 — «События» видеорегистратор записывает на встроенную память, на которой может храниться до 100 таких записей, а заменяться они могут только новыми «событиями».

 Видеозапись можно приостановить в любое время, нажав кнопку «ESC» или отключив устройство. Автоматически запись останавливается через 5 секунд после отключения питания/двигателя.

— Видео сохраняется роликами по 30 секунд, чтобы минимизировать количество удаляемых записей при заполнении карты. В случае непредвиденного отключения питания/двигателя автоматически включится встроенный аккумулятор и позволит видеорегистратору завершить запись последнего ролика и сохранить его.

— Программное обеспечение хранится в оперативной памяти видеорегистратора и устанавливается на съемные карты памяти автоматически. Благодаря этому программа запускается на любом компьютере.

 Просмотреть видеозапись можно на встроенном дисплее, любом внешнем экране (AV-OUT) или компьютере, подключив SD карту через карт-ридер.

 Видеорегистратор можно использовать как обычную видеокамеру (см. пункт «Ручная съемка»).

#### [G-сенсор]

Определяет точный момент столкновения и записывает этот фрагмент в защищенный от стирания файл. G-сенсор позволяет проанализировать характер столкновения — на графике будет отображено смещение вашего автомобиля в пространстве по осям X, Y, Z.

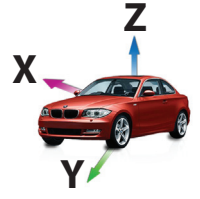

#### [Выбор места крепления]

— Наиболее подходящее место для крепления находится возле зеркала заднего вида.

 Устройство не должно загораживать обзор водителю, поэтому закрепите видеорегистратор максимально высоко, чтобы обеспечить лучшую видимость.

 Для ночной поездки камеру лучше закрепить в нижней точке стекла.
 Ничего не должно загораживать объектив видеорегистратора, в том числе и тонировка стекла.

— Проверьте, чтобы у Вас было пространство для снятия регистратора с держателя.

#### [Установка и начало работы]

1. Установите SD карту как на изображении:

 Снимите защитную пленку с крепления и приклейте его, предварительно удалив загрязнения со стекла.

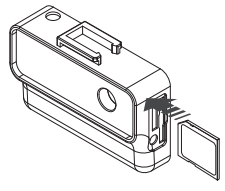

3. Установите устройство согласно рисунку.

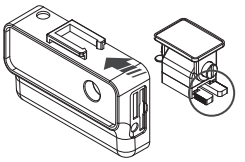

- 4. Подключите зарядное устройство в разъем прикуривателя.
- 5. Подключите другой конец ЗУ в разъем питания на устройстве.

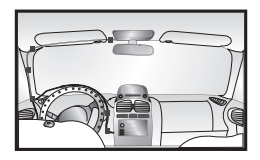

6. Проложите кабель вдоль стекла.

7. Включение произойдет автоматически при зажигании двигателя. Устройству понадобится около 25 с для подготовки к работе.

По умолчанию Roadscan FX начинает беспрерывную видеорегистрацию сразу после включения.

#### [Описание главного меню]

Сразу после включения на экране вы увидите иконки означающие состояние устройства:

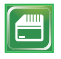

Установка SD карты

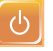

Подключено автомобильное ЗУ

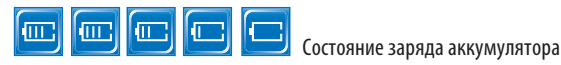

REC Запись видео

Для входа в главное меню нажмите «ESC», видеозапись остановится. Вам будет доступно пять разделов:

- Continuous Recording
- Camera
- File open
- Settings
- Download

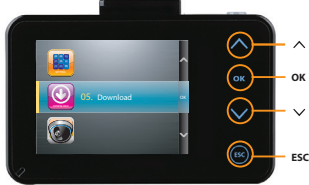

Навигация по меню/Увеличение громкости

Выбор файла/Воспроизведение/Пауза

Навигация по меню/Уменьшение громкости

Возврат в предыдущее меню/Отмена

#### [Зарядка аккумулятора]

— Аккумулятор заряжается от питания (прикуривателя) автомобиля во время работы устройства. Для полного заряда требуется 4-5 ч.

 Литий-ионный аккумулятор нельзя хранить и использовать при низких температурах.

 Ориентировачное время автономной работы составляет 110 мин при отключенном дисплее. В процессе эксплуатации емкость аккумулятора может сократиться.

#### [Видеорегистрация — Continuous Recording]

Данный раздел возвращает вас в режим видеорегистрации. Такое же действие произойдет, если нажать «ESC» в любом пункте главного меню.

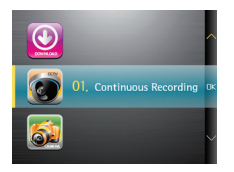

#### [Ручная съемка — Camera ]

Благодаря встроенному аккумулятору вы можете снимать видео и фото отключив устройство от питания. Данная функция доступна только для съемки на SD карту.

1. Войдите в меню «02. Camera».

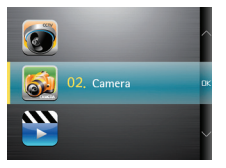

2. Выберите режим съемки: «Photography» — фото или «Movie» — видео.

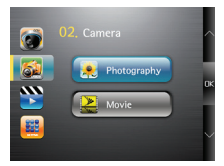

 Для съемки используйте короткое нажатие кнопки «ON/OFF». В режиме видео требуется нажать эту кнопку еще раз, чтобы завершить и сохранить запись.

#### [Просмотр записей — File open ]

1. Войдите в меню «03. File open».

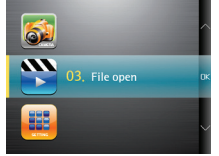

2. Вы увидите 3 раздела.

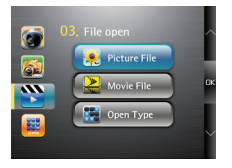

#### — «Picture file» — просмотр фотографий

Внутри раздела будет отображены все сохраненные фотографии.

#### — «Movie File» — просмотр видео

В этом разделе файлы разделены по 3 категориям: «CCTV» — регулярная запись с видерегистратора, «CAM» — видеозаписи снятые в ручном режиме, «EVENT» — «события». Для загрузки списка нажмите «OK».

#### — «Open Type» — выбор режима просмотра

Доступны два значения: «Preview» — иконки, «List» — список. При отображении файлов в виде списка, в названии зашифрованы дата и время: 110215 \_\_133148.MP4.

год/мес/день часы/мин/сек

## Устройство не отображает сторонние фото/видео файлы, записанные на SD карту.

#### [ Настройки — Settings ]

Войдите в раздел «04. Settings».

#### 1. «Display» — настройка дисплея

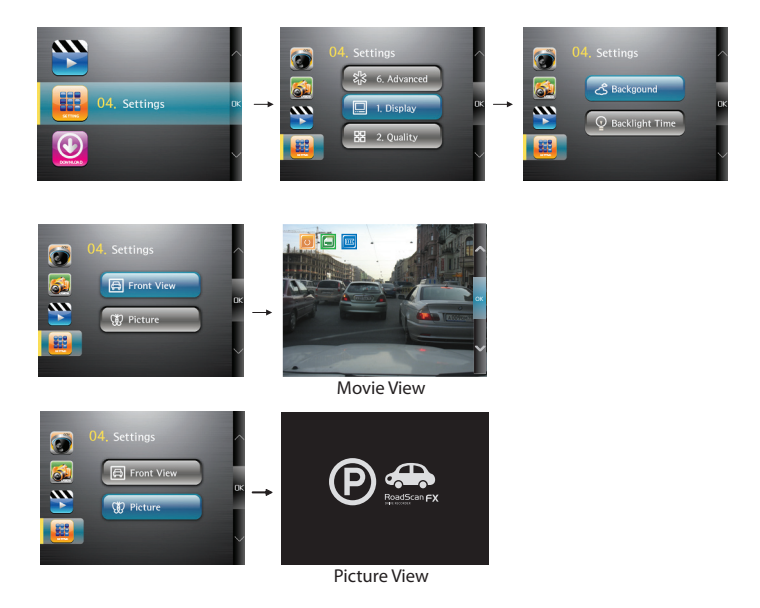

В режиме видеорегистрации можно отключить отображение съемки, чтобы не отвлекать водителя

**2. «Quality» — разрешение видеозаписи:** «Hight quality» — 640х480 (VGA) или «Normal quality» — 320х240 (QVGA).

3. «Volume» — регулировка звуков: «Recording Vol» — настройка чувствительности записи и «Display Vol» — громкость воспроизведения.

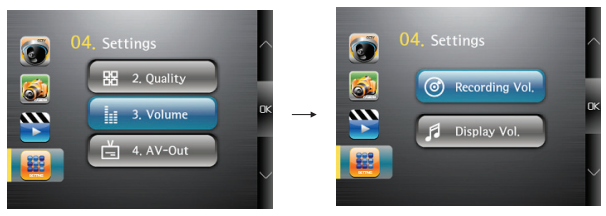

 «AV-Out» — подключение внешнего экрана. Выбрав этот раздел вам будет необходимо подтвердить («Yes») или отменить («No») включение функции.

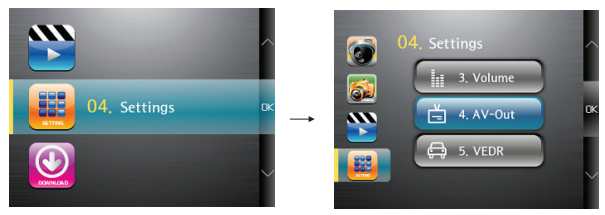

5. «VEDR» — настройки видеорегистрации: «Impact Level» чувствительность G-сенсора и «Continuous REC» — автоматическая видеорегистрация.

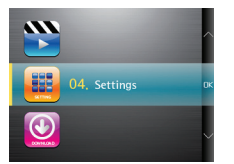

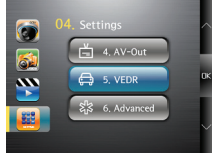

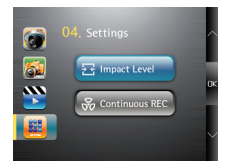

#### Настройка G-сенсора

Чтобы датчик не срабатывал при незначительных встрясках, чувствительность G-сенсора настраивается в соответствии с дорожными условиями и стилем вождения 6. «Advanced» — системные настройки. Данный раздел имеет 6 подменю:

1. «Real time» — установка времени.

2. «Language» — выбор языка.

3. «Format» — форматирование. Данная функция востановит файловую структура памяти, но при этом все файлы будут удалены без возможности восстановления. «Internal Memmory» — встроенная память и «SD card» карта памяти.

Важно: Если вы захотите отформатировать встроенную память, то принудительно будет запущен «Backup Manager», который скопирует все содержимое встроенной памяти на SD карту. Для этого на SD карте должно быть свободно 1 Гб. Это пространство всегда автоматически держится в резерве, но если на SD карте все же не хватает места вы увидите сообщение: «Please make free sapace to retry it». Отформатировать встроенную память без резервного копирования невозможно.

4. «Voltage level» — Данная настройка не активна на устройствах, продающихся в РФ.

5. «Initialization» — восстановление до заводских настроек. Подтвердив выбор («Yes») все индивидуальные настройки будут сброшены, в том числе и языковые.

6. «Information» —информация о системе.

#### [Работа со встроенной памятью — Download]

Система защиты данных от удаления позволяет работать со внутреннею памятью 2 режима: копирование и форматирование (см. главу настройки). Прямого доступа к встроенной памяти, например, через компьютер — не предусмотрено.

Чтобы произвести копирование файлов на компьютер, войдите в раздел «0.5 Download». Вы увидите собщение: «Do you want to download?». Для запуска копирования выберите «Yes», чтобы отменить — «No». Устройству понадобится некоторое время для завершения процесса. Не нажимайте кнопки в этот момент.

На SD карте должен быть свободен 1 Гб. Это пространство всегда автоматически держится в резерве, но если на SD карте все же не хватает места вы увидите сообщение: «Please make free sapace to retry it».

Сохранение видеозаписей на SD карте производится в следующие папки: SNAP\_SHOT — Фотографии сделанные в ручном режиме VIDEO\_CAM — Видеозаписи сделанные в ручном режиме VIDEO\_CCTV — Регулярная видеозапись VIDEO\_EVENT — События

#### [Минимальные системные требования]

| Процессор    | Pentium IV/1 Гц              |  |
|--------------|------------------------------|--|
| ОЗУ          | 512 MБ RAM                   |  |
| OC           | Windows XP, Vista, Windows 7 |  |
| DirectX      | 8.1b                         |  |
| Жесткий диск | 200 Мб свободного места      |  |

#### [Программа для просмотра]

Программное обеспечение хранится в оперативной памяти видеорегистратора и устанавливается на съемные карты памяти автоматически. Благодаря этому программу запускается на любом компьютере.

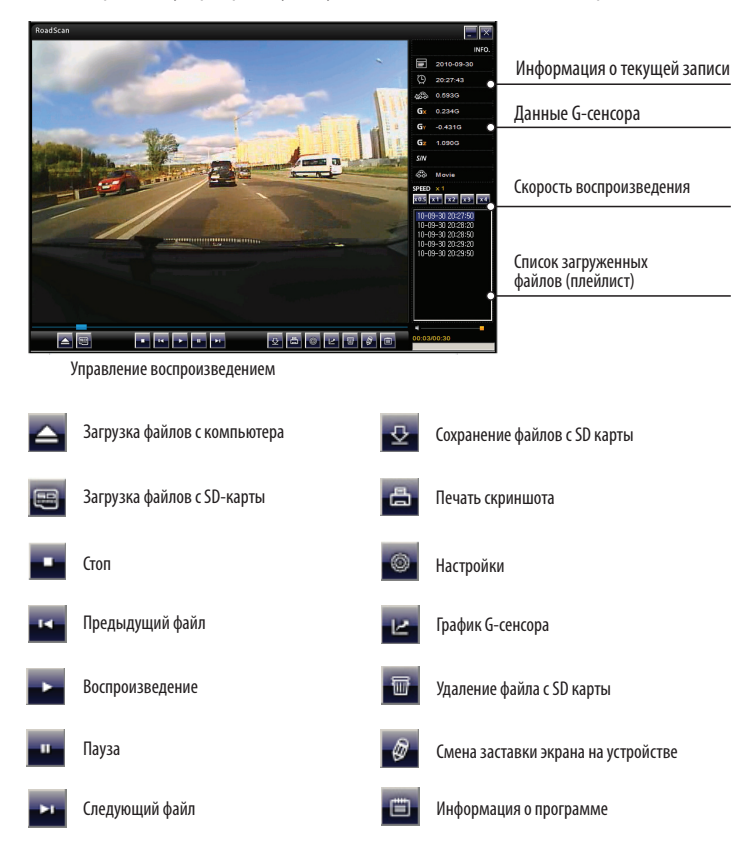

#### [Просмотр видеозаписей на компьютере]

Подключите SD карту к компьютеру через кард-ридер. Запустите файл **Roadscan FX Manager.exe** из папки Programm. Для работы программы, у пользователя должны быть права администратора.

Внимание: для корректного отображения на компьютере должны быть установлены видео кодеки. Скачать их можно на сайте www.neoline.su в разделе поддержка.

| Download Data :                                  |                                                  |              |                                    | ×  | Выбор файлов с SD Карты                       |
|--------------------------------------------------|--------------------------------------------------|--------------|------------------------------------|----|-----------------------------------------------|
| No.           ♥ 01           ♥ 02           ♥ 03 | Created Date<br>10:09:30<br>10:09:30<br>10:09:30 |              | Created<br>01:15<br>01:15<br>01:14 | 0- | <b>Continuous Record</b><br>Регулярная запись |
| O4<br>▼                                          | 10-09-30<br>Deselect All                         |              | 01:13                              |    |                                               |
| Event Record                                     | Created Date                                     | Created Time | T,                                 |    | Event Record                                  |
|                                                  |                                                  |              |                                    | 0- | Запись событий                                |
| Select All                                       | Deselect All                                     |              |                                    |    |                                               |
| No.                                              | Created Date                                     |              | Created Tir                        | 0- | Camcorder Record<br>Запись в ручном режиме    |
| Select All                                       | Deselect All                                     |              |                                    |    | Select All<br>Выделить все файлы              |
|                                                  |                                                  | OK           | Cancel                             | 1  | Deselect All<br>Снять все выделения           |

| T | ::: Delete data in SD card ::: | 🗾 Удаление файлов |                   |  |
|---|--------------------------------|-------------------|-------------------|--|
|   | Delete event record O          | Событи            | ій                |  |
|   | Delete continuous record o     | Регуля            | рных записей      |  |
|   | Delete camcorder record O      | Записе            | й в ручном режиме |  |
|   | Delete pictures O              | Фотогр            | афий              |  |
|   | OK Cancel                      |                   |                   |  |

| 0 | III Device Setup III 21                                      | Настройки                                                                                |
|---|--------------------------------------------------------------|------------------------------------------------------------------------------------------|
|   | 0.7 G                                                        | — Чувствительность G-сенсора                                                             |
|   | Impact level of G (Critical)                                 | <ul> <li>Максимальный уровень G-сенсора</li> </ul>                                       |
|   | Set video quality                                            | <ul> <li>Качество видеозаписи</li> </ul>                                                 |
|   | Quality High  ON/OFF OFF                                     | _ Автоматический запуск записи                                                           |
|   | Set volume           Mic           20                        | — Громкость микрофона                                                                    |
|   | Speaker Q 20                                                 | <ul> <li>Громкость воспроизведения</li> </ul>                                            |
|   | Mrimuli volage of car<br>Volage 1050/(21.00) Volage Camera × | <ul> <li>Функция не доступна на устройствах<br/>продающихся на территории РФ.</li> </ul> |
|   | OK Cancel                                                    | — Заставка                                                                               |

Удаление файлов с SD карты:

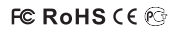

Made in Korea www.neoline.ru